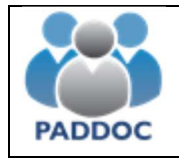

### AYUDA PARA CUMPLIMENTAR LA SOLICITUD DE ACTIVIDADES DE FORMACIÓN

# Índice:

| 1ACCESO A LA APLICACIÓN      | 2 |
|------------------------------|---|
| 2ACCESO A LA SOLICITUD       | 2 |
| 3TRAMITACIÓN DE LA SOLICITUD | 3 |

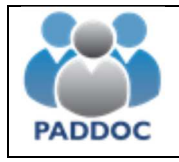

#### 1.-ACCESO A LA APLICACIÓN

El usuario del centro debe entrar en la aplicación GEB (https://aplicaciones.aragon.es/geb/) con su usuario y contraseña:

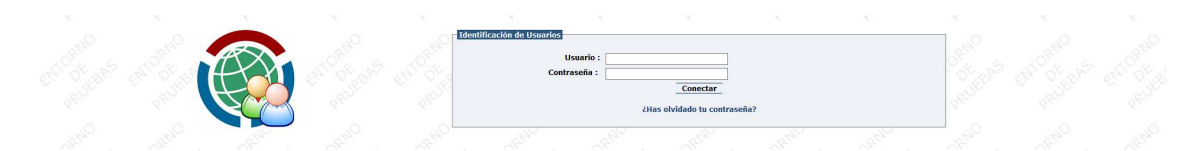

Nos aparece la siguiente pantalla y deberemos entrar en la zona de "EPSOF\_ADM-PERMISOS DE FORMACIÓN":

| Aplicaciones |                                                                                                    |                                                       |                                                      |                                                                                                    |                                                                                                    |        |
|--------------|----------------------------------------------------------------------------------------------------|-------------------------------------------------------|------------------------------------------------------|----------------------------------------------------------------------------------------------------|----------------------------------------------------------------------------------------------------|--------|
| 2×-          |                                                                                                    |                                                       | Datos del Usuario                                    |                                                                                                    |                                                                                                    |        |
|              | * Por                                                                                              | favor, verifique que la dirección de correo de contac | o es la correcta. Puede modificarla en la aplicación | de "Administración General".                                                                                                    |                                                                                                    |        |
| ALM.         | - Id. Usuario -<br>50006037                                                                        | - Fecha Alta -<br>08/05/2008 00:00:00                 |                                                      | - Fecha Baja -                                                                                                    |                                                                                                    | Seller |
| Store .      | - Denominación -<br>CP INF-PRI                                                                     | - Nombre -<br>LA JOTA                                 |                                                      |                                                                                                    |                                                                                                    | S St S |
| ST AN        | - Correo Contacto -<br>cpljozaragoza@educa.aragon.es                                               |                                                       |                                                      | - Validez Contraseña -<br>28/08/2019 10:01:56                                                                                                    |                                                                                                    |        |
|              |                                                                                                    |                                                       | A development for                                    |                                                                                                    |                                                                                                    | ?`     |
|              | Administración General                                                                             | aller aller                                           | Auministración                                       | 190 - 190                                                                                                    | and the second                                                                                                  |        |
|              | Administración general de usuarios y aplicaciones                                                  |                                                       |                                                      | ,,,,,,,,,,,,,,,,,,,,,,,,,,,,,,,,,,,,,,,,,,,,,,,,,,,,,,,,,,,,,,,,,,,,,,,,,,,,,,,,,,,,,,,,,,,,,,,,,,,,,,,,,,,,,,,,,,,,,,,,,,,,,,,,,,,,,,,,,,,,,,,,,,,,,,,,,,,,,,,,,,,,,,,,,,,,,,,,,,,,,,,,,,,,,,,,,,,,,,,,,,,,,,,,,,,,,,,,, ,, ,, ,, ,,, ,, ,, ,, ,, ,, ,, ,, ,, ,, ,, ,, ,, ,, ,, ,, ,, ,, ,, ,, ,, ,, ,, ,, ,, ,, ,, ,, ,, ,, , ,, , ,, , ,, , , , , , , , , , , , , , , , , , , , | <u>6 0 0 0 0 0 0 0 0 0 0 0 0 0 0 0 0 0 0 0</u>                                                                  |        |
|              |                                                                                                    | Aplicad                                               | iones de Personal Docente                            |                                                                                                    | n de la compañía de la compañía de la compañía de la compañía de la compañía de la compañía de la compañía de l |        |
|              | EPSOF_ADM - Permisos de Formación<br>Aplicación de gestión de permisos de formación                | \$4 <sup>2</sup> , \$4 <sub>2</sub> ,                 | 46. 66                                               | 46 <sub>01</sub> 46 <sub>01</sub>                                                                                                    | 29 <sup>20</sup> . 4 <sup>20</sup> 1                                                                            |        |
|              |                                                                                                    | Ayuda                                                 | Material Escolar Infantil                            |                                                                                                    | 0.                                                                                                    |        |
|              | Ayuda Material Escolar Infantil<br>Gestión de la Ayuda de Material Escolar para Educación Infantil | - 202 - 2 - 202 - S                                   | ~ ~ ~ ~ ~ ~ ~ ~ ~ ~ ~ ~ ~ ~ ~ ~                      | NON S SP                                                                                                    | 6 Stor 2 Stor 2                                                                                                 |        |
|              | Contraction of the second                                                                          |                                                       | Gratuidad de Libros                                  |                                                                                                    |                                                                                                    |        |
|              | Gratuidad de Libros<br>Gestión del Programa de Gratuidad de Libros                                 | 66-0 66-0                                             | 88- 88-                                              | 6 6 6 P                                                                                                    | 88 <sup>2</sup> 8 <sup>2</sup> 2°                                                                               |        |
|              |                                                                                                    |                                                       | Otras Aplicaciones                                   |                                                                                                    | <u></u>                                                                                                    |        |
|              | SSAAPI<br>SSAAPI                                                                                   |                                                       |                                                      |                                                                                                    | 5 20° 5 20° 6                                                                                                   |        |
|              | The O B. The O B. The O B.                                                                         | 72. 72. 72. 72. 72. 72.                               | 12. O 14. No. O 14.                                  | a. O 145 Ma. O 145                                                                                                    | 12. 0 12. 72. 0 12. 7                                                                                           |        |

### 2.-ACCESO A LA SOLICITUD

Y la aplicación nos muestra las actividades que están pendientes de tramitación:

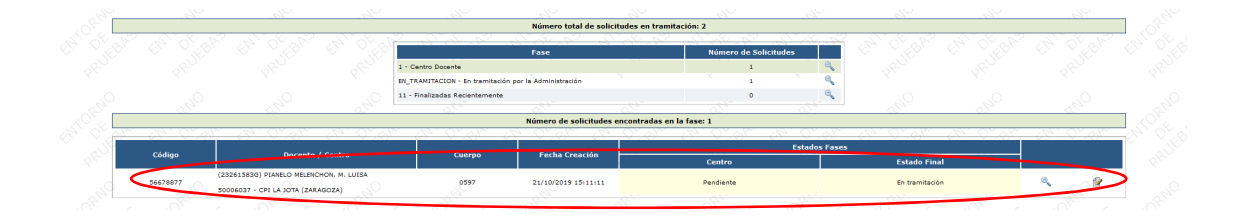

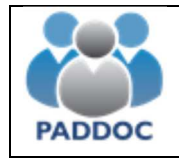

# 3.-TRAMITACIÓN DE LA SOLICITUD

Para tramitarla debemos entrar en "Modificar Solicitud":

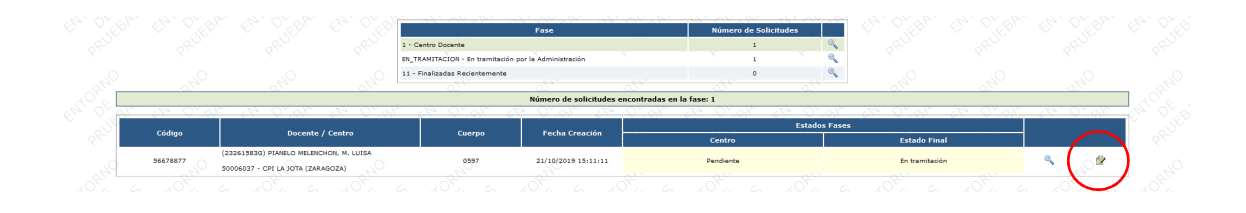

Debemos entrar en el siguiente botón a efectos de cumplimentar los 3 campos que se nos requieren:

| an the star the start of the start                                                                              | an an of an an of an a                               | 9, 0, <sup>1</sup> 9, <sup>1</sup> 9, 0, <sup>1</sup> 9, <sup>1</sup> 9, 0, <sup>1</sup> 9, <sup>1</sup> | <u>, 0, 4, 4, 0, 4, 4, 0, 4</u>                                            | 120 0%   |
|----------------------------------------------------------------------------------------------------|------------------------------------------------------|----------------------------------------------------------------------------------------------------|----------------------------------------------------------------------------|----------|
|                                                                                                    | Tareas                                               | Pendientes                                                                                               |                                                                            | 08-      |
| Para finalizar la fase debe introducir el número de días lectivos con a                                         | lumnos                                               |                                                                                                    |                                                                            |          |
| Para finalizar la fase debe introducir el número de horas lectivas con                                          | alumnos                                              |                                                                                                    |                                                                            |          |
| Para finalizar la fase debe introducir las materias que imparte                                                 |                                                      |                                                                                                    |                                                                            |          |
|                                                                                                    | $-6 \times 0^{\circ}$ , $6 \times 0^{\circ}$ , $6 =$ | 101. G 201. G 201. G                                                                                     | $x^{O'}$ , $x^{O'}$ , $x^{O'}$ , $x^{O'}$ , $x^{O'}$ , $x^{O'}$ , $x^{O'}$ | - x° a - |
| Reference and the second second second second second second second second second second second second second se | 1                                                    |                                                                                                    |                                                                            | CUA, OF  |
| Validar Solicitud                                                                                               | Añadir Documentación                                 | Modificar Datos Actividad                                                                                | Madificar Datos Actividad - Centro                                         |          |
| 0, 0, 0                                                                                                    | 0, 0,                                                | .0                                                                                                    | 0, 0, 0,                                                                   |          |
|                                                                                                    | 2                                                    |                                                                                                    |                                                                            | CHIOPH   |

# Los rellenamos y le damos a "Aceptar":

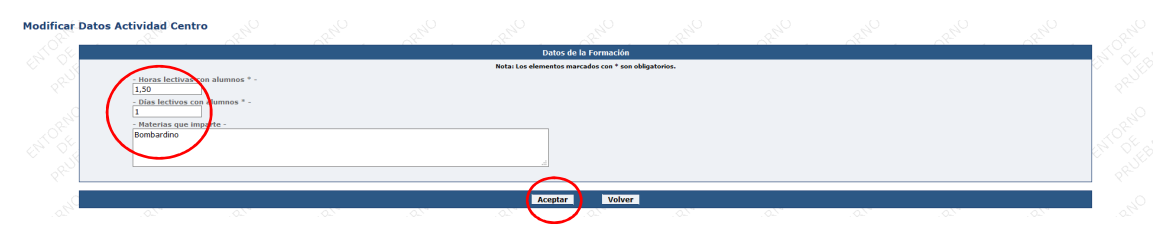

Para dar trámite favorable o desfavorable a la solicitud debemos ir al botón "Validar Solicitud".

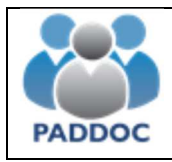

#### AYUDA PARA CUMPLIMENTAR LA SOLICITUD DE ACTIVIDADES DE FORMACIÓN

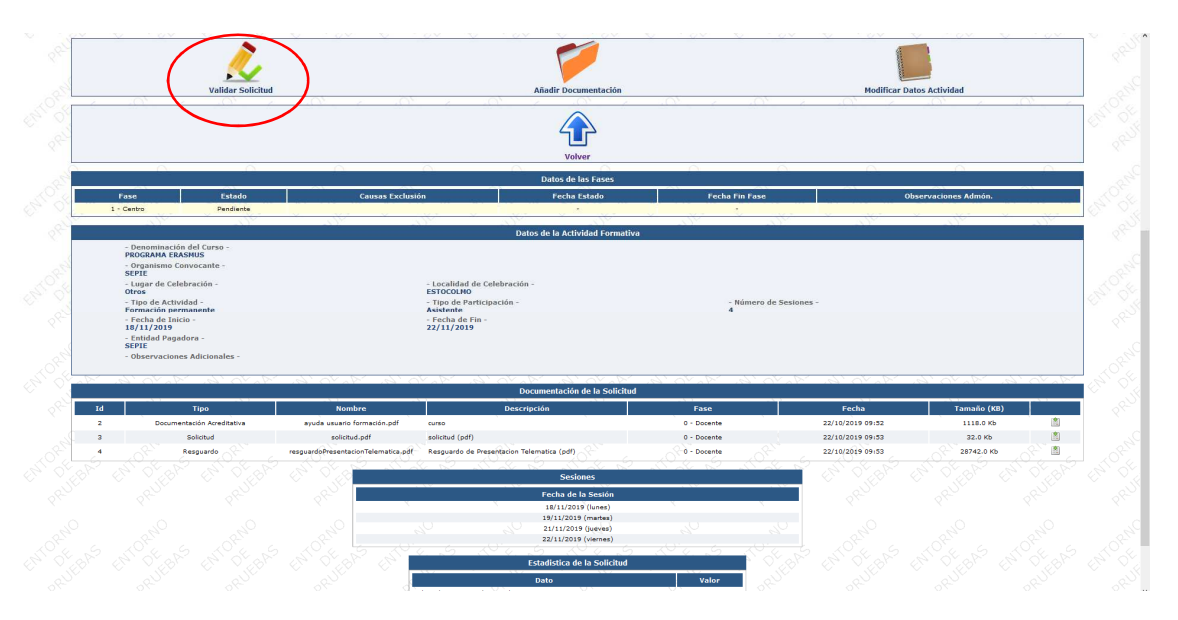

Desplegamos el menú y elegimos la opción correspondiente. Luego le damos a "Aceptar":

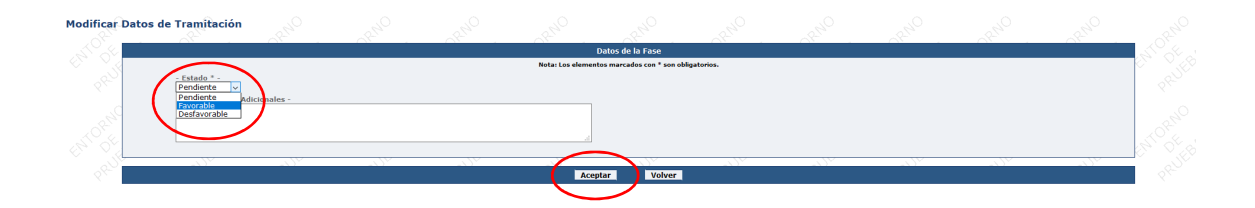

Para finalizar debemos apretar el botón de "Finalizar Tramitación":

|                                                   |                                                                                      |                                                                    |                                 | · · · · · · · · · ·         |                           |   |
|---------------------------------------------------|--------------------------------------------------------------------------------------|--------------------------------------------------------------------|---------------------------------|-----------------------------|---------------------------|---|
|                                                   | Validar Solicitud                                                                    | Finalizar Tramitación                                              |                                 | Añadir Documentación        | Hodificar Datos Actividad | 6 |
| ,                                                 | <u>.,0                                    </u>                                       |                                                                    | Volver                          | - 96 - 96                   | 9 <u>6, 96, 97,</u>       |   |
|                                                   | <u> </u>                                                                             |                                                                    | Datos de las Fases              | A                           | ALL ALL ALL               |   |
| Fase                                              | Estado                                                                               | Causas Exclusión                                                   | Fecha Estado                    | Fecha Fin Fase              | Observaciones Admón.      |   |
| . centro                                          |                                                                                      |                                                                    |                                 |                             | 1000 1000 1000 1000 -     |   |
|                                                   |                                                                                      |                                                                    | Datos de la Actividad Formativa |                             |                           |   |
| - Den<br>PROG<br>- Org<br>SEPII<br>- Lug<br>Otros | ominación del Curso -<br>CANA ERASMUS<br>Inlismo Convocante -<br>Ir de Celebración - | - Localidad de Cel<br>ESTOCOLMO                                    | ebración -                      |                             |                           |   |
| - Tipo<br>Form<br>- Fec<br>18/1<br>- Enti         | de Actividad -<br>sción permanente<br>na de Inicio -<br>1/2019<br>dad Pagadora -     | - Tipo de Participa<br>Asistente<br>- Fecha de Fin -<br>22/11/2019 | sclón -                         | - Número de Sesiones -<br>4 |                           |   |
| - Obs                                             | ervaciones Adicionales -                                                             |                                                                    |                                 |                             |                           |   |

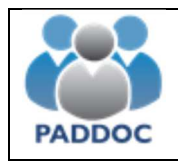

AYUDA PARA CUMPLIMENTAR LA SOLICITUD DE ACTIVIDADES DE FORMACIÓN

Y "Aceptar":

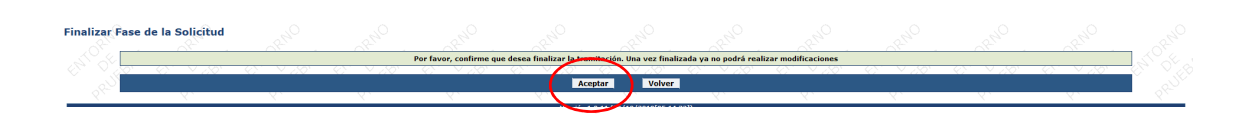

Con esto queda concluido el trabajo a realizar por el Centro en el que trabaja el Docente.